# 入力画面説明

2013年1月

# 建物・気象データ入力画面

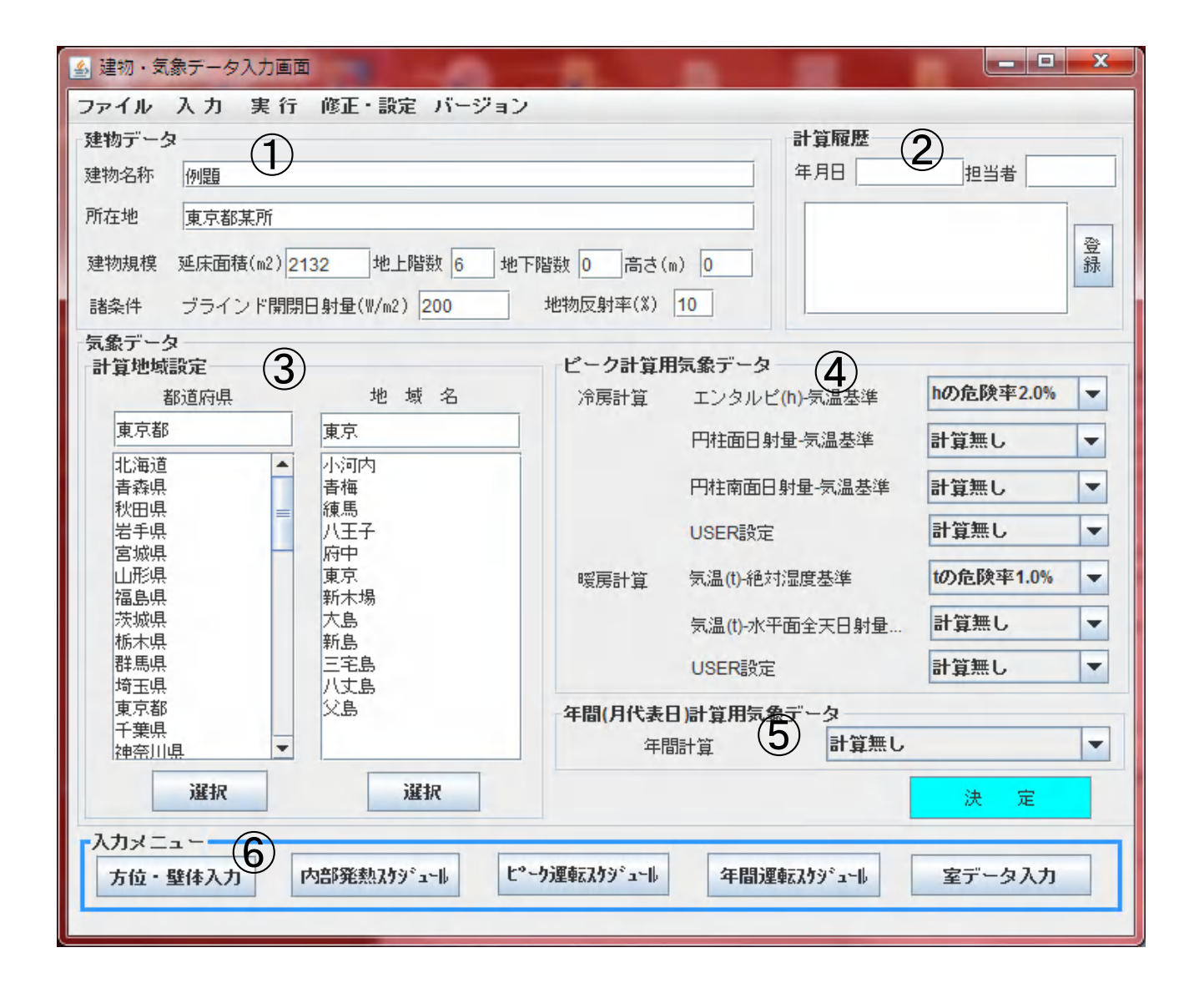

## 建物気象データ入力説明(1/1)

| 位置         | 項目                             | 内容                                    | は しんしん しんしん しんしん しんしん しんしん しんしん しんしん しん |
|------------|--------------------------------|---------------------------------------|-----------------------------------------|
|            |                                |                                       | Min 9                                   |
| $\cup$     | 「運物ナータ」                        |                                       |                                         |
|            | 建物名称                           | 建物名称を入力してください。                        |                                         |
|            |                                |                                       |                                         |
|            | 所任地                            | 所住地を入力してくたさい。                         |                                         |
|            | 延床面積                           | 延床面積を入力してください。(半角数字)                  |                                         |
|            |                                | L L L L L L L L L L L L L L L L L L L |                                         |
|            | 地上階致                           | 地工階数を入力し(くにさい。(千円数子)                  |                                         |
|            | 地下階数                           | 地下階数を入力してください。(半角数字)                  |                                         |
|            |                                |                                       |                                         |
|            | 同心                             | 建物局さを入力し (くたさい。(千円 剱子)                |                                         |
|            | ブラインド開閉日射量                     | ブラインド開閉の基準となる日射量を入力してください。            |                                         |
|            |                                |                                       |                                         |
|            |                                | 但建口別かめる時に別のる場合は200W/m2性度              |                                         |
|            | 地物反射率                          | 日射が地面等で反射して窓や壁にあたる割合                  |                                         |
|            |                                |                                       |                                         |
| -          |                                | アスファルト8-10%、徐の地面10-20%、新当70-93%       |                                         |
| (2)        | 「計算履歴]                         |                                       | ・履歴は年月日+担当者                             |
| $\bigcirc$ | 年日口<br>年日口                     |                                       | ズキニナカキナ                                 |
|            | <u> </u>                       | 中月口を入力してたさい。                          | で衣小されます。                                |
|            | 田 田 当 者                        | 相当者を入力してください。                         | ・履歴は削除不可です。                             |
|            | ·                              |                                       |                                         |
|            | 「気象ナーダ」                        |                                       |                                         |
| (3)        | 計算地域設定                         |                                       |                                         |
| $\sim$     | <b>救送</b> 应但                   |                                       | ・ 邦送 広 目 に 屋 ナ て 地 々                    |
|            | 即但川示                           | 即追加示力で、ノヘビ相圧し、選択小グノを押してくたさい。          | 「印但川示に馬りつ地石                             |
|            | 地域名                            | 地域名をマウスで指定し、選択ボタンを押してください。            | が表示されます。                                |
|            | 「ピーク計質田与タギータ」                  |                                       |                                         |
| শ          |                                |                                       |                                         |
|            | エンタルピー気温基準                     | 計算無し」、「hの危険率0.5%」、「hの危険率1.0%」、        | ・気象データについては                             |
|            |                                | 「しの合除家20%」の山から翌切し アノビャン               | フ-¬アルD21 参昭                             |
|            |                                | 「いい儿隈平2.0%」の中から迭状してくたらい。              | ×ーエノルF31参照                              |
|            | 円柱面日射量-気温基準                    | 「計算無し」、「計算する」の中から選択してください。            |                                         |
|            | 田井南南口射导_气泪甘淮                   | 「計算毎」「計算する」の中から翌切してください               |                                         |
|            | <u> </u>                       | 「前昇無し」、「前昇9る」の中から選択してくたろい。            |                                         |
|            | USER設定                         | 「計算無し」、「計算する」の中から選択してください。            |                                         |
|            | 与泪                             | 「計算毎」」「+の合除率0.5%」「+の合除率1.0%」          |                                         |
|            | 刘洫-祀刘祉及奉华                      |                                       |                                         |
|            |                                | 「tの危険率2.0%」の中から選択してください。              |                                         |
|            | <b>与涅_</b> 水亚面 <b>今</b> 王口討景其淮 | 「計質毎」」「+の合除率0.5%」「+の合除率1.0%」          |                                         |
|            | X/血 小十山主入口剂重率牛                 |                                       |                                         |
|            |                                | tの危険率2.0%」の中から選択してください。               |                                         |
|            |                                | 「計算毎」「計算する」の中から選択してください               |                                         |
|            | USERADE                        | 「前昇無し」、「前昇する」の中から送扒していたでい。            |                                         |
|            | 気温-水平面全天日射量基準                  |                                       |                                         |
| 5          | [年間計質田気象データ]                   |                                       |                                         |
| J          |                                |                                       |                                         |
|            | 年間計算                           | 計算無し」、「単純半均値」の中から選択してくたさい。            |                                         |
|            |                                | 単純平均値とけ 日の冬時刻の気象データを平均  たデータ          |                                         |
|            |                                |                                       |                                         |
|            |                                | で月代表日の計算を行います。                        |                                         |
|            |                                |                                       |                                         |
|            |                                |                                       |                                         |
| ୲          | [人 ] メニュー]                     |                                       |                                         |
|            | 方位・壁体入力                        | マウスクリックで、方位・壁体入力画面へ移行します。             |                                         |
|            | 山如必劫った?シー リ                    |                                       |                                         |
|            | い。即光秋ヘリンユール                    | × ワヘフリック C、内部 完款 ヘケンユール 画面へ移行します。     |                                         |
|            | ピーク運転スケジュール                    | マウスクリックで、ピーク運転スケジュール画面へ移行します          |                                         |
|            |                                |                                       |                                         |
|            | キ间運転ヘッシュール                     | * ノへノリッノし、中间理転ヘリンユール画面へ修行しま9。         |                                         |
|            | 室データ入力                         | マウスクリックで、室データ入力画面へ移行します。              |                                         |
|            | –                              |                                       |                                         |
|            |                                |                                       |                                         |
|            |                                |                                       |                                         |
|            |                                |                                       |                                         |
|            |                                |                                       |                                         |
|            |                                |                                       |                                         |
|            |                                |                                       |                                         |
|            |                                |                                       |                                         |
|            |                                |                                       |                                         |
|            |                                |                                       |                                         |
|            |                                |                                       |                                         |
|            |                                |                                       |                                         |
|            |                                |                                       |                                         |
|            |                                |                                       |                                         |
|            |                                |                                       |                                         |
|            |                                |                                       |                                         |
|            |                                |                                       |                                         |
|            |                                |                                       |                                         |
|            |                                |                                       |                                         |
|            |                                |                                       |                                         |
|            |                                |                                       |                                         |
|            |                                |                                       |                                         |
|            |                                |                                       |                                         |

方位・壁体データ入力画面

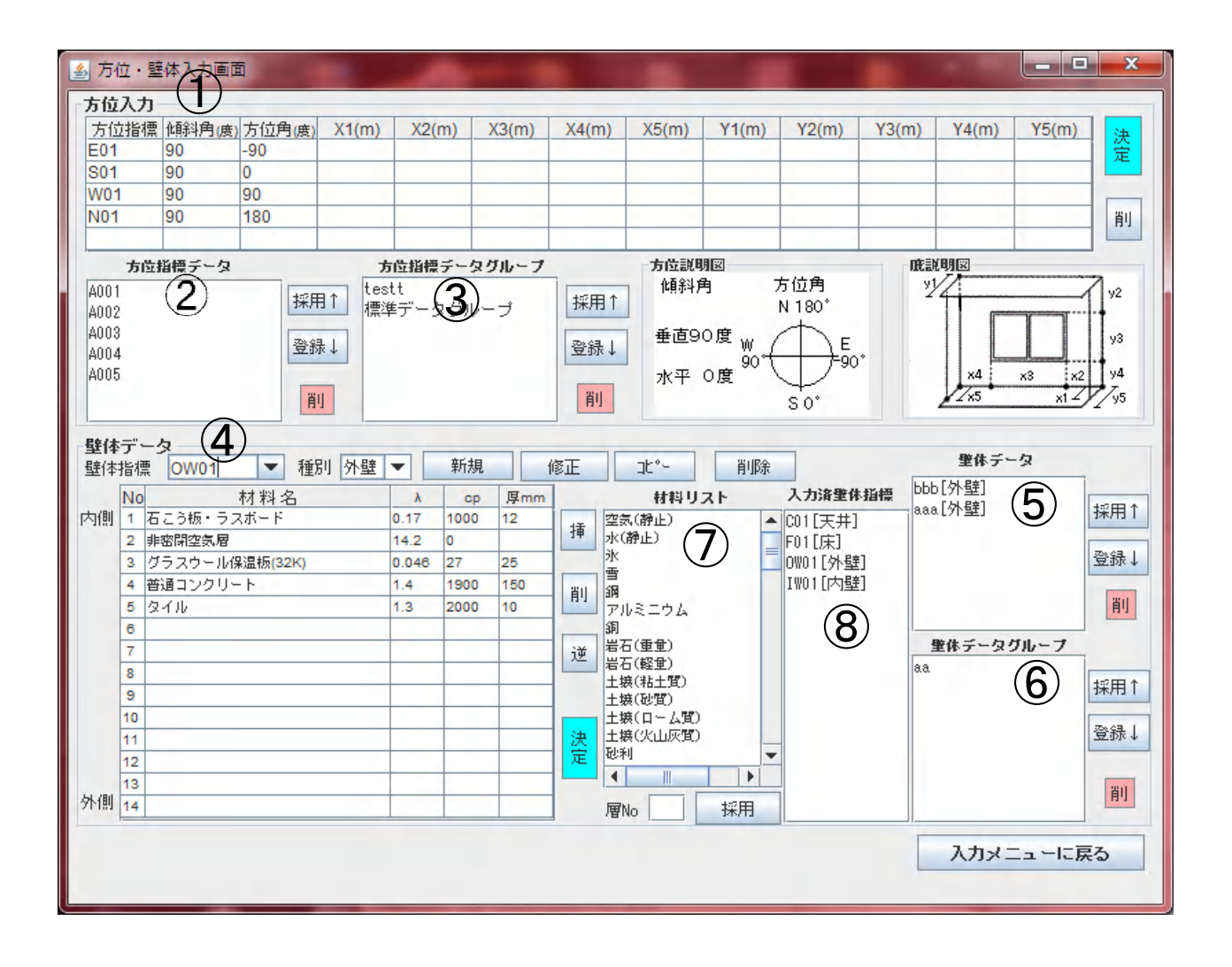

#### 方位・壁体データ入力説明(1/3)

| /       |                 |                                                       | /++            | +                |
|---------|-----------------|-------------------------------------------------------|----------------|------------------|
| 位置      | 項目              | 四                                                     | 備              | 考                |
| (1)     | [方位入力]          | 方位の定義をする入力項目です。                                       |                |                  |
| $\odot$ |                 |                                                       |                |                  |
|         | 力12. 招悰         | 万位を諏別りる仕息の父子を入力してくたさい。                                | v1/7           | 7                |
|         | <b>佰斜</b> 角     | 面の傾斜している角度です。屋根=0度、壁(垂直)=90度です。                       | 24             | y2               |
|         | 古法鱼             |                                                       |                | r                |
|         | 力位角             | 風か向いている角度で9。用向さの空−0度、四向さ−90度、                         |                | y3               |
|         |                 | 北向き=180度、東向き=-90度(270度)、水平面=0度です。                     |                |                  |
|         | $V1 \sim V5(m)$ | 左図にテレキオ                                               | ×4 ×           | 3 x2 x4          |
|         | ×1. × ×3(11)    |                                                       | 1/25           |                  |
|         | Y1~Y5(m)        | 右図に示します。                                              | <u> </u>       | X1 2 / 95        |
|         | 「決定」ボタン         | このボタンを畑すことにとり 入力データがコンピュータに記信                         |                |                  |
|         | 「人足」ホノン         |                                                       |                |                  |
|         |                 | されます。押し忘れると、人力ナータか取り消されますので                           |                |                  |
|         |                 | 注音してください。                                             |                |                  |
|         |                 |                                                       |                |                  |
|         | 「則」ホダン          | マワスをクリックして行の色を変えてから、「削」ホタンを押し                         |                |                  |
|         |                 | てください、データが1行削除されます。                                   |                |                  |
|         |                 |                                                       |                |                  |
| 0       |                 |                                                       |                |                  |
| (2)     | 方位指標データ         | [方位入力]において、入力したデータを単体のデータとして、                         |                |                  |
| Ŭ       | 「冬母」ギカン         | 登録」たけ、以前登録」たデータを利用することができます                           |                |                  |
|         |                 | 豆球しにり、以前豆球しに) 一方で利用りることがてきより。                         |                |                  |
|         | 「採用」ボタン         | 例えば、E01データの行をクリックし色を変えて、 登録」                          |                |                  |
|         |                 | ボタンを囲すと 古位指揮データの穷に501が登録されます                          |                |                  |
|         |                 |                                                       |                |                  |
|         |                 | 他の物件でE01テータを利用する時は、万位指標テータの窓                          |                |                  |
|         |                 | のF01をクリックして「採用」ボタンを押すと 方位入力の表に                        |                |                  |
|         |                 |                                                       |                |                  |
|         |                 | EUIか追加されます。                                           |                |                  |
|         | 「削」ボタン          | マウスをクリックして行の色を変えてから、「削」ボタンを押し                         |                |                  |
|         |                 |                                                       |                |                  |
|         |                 | しくにさい、万位拍標ナーダが「打削除されまり。                               |                |                  |
|         |                 |                                                       |                |                  |
| 3       | ち位指揮データグループ     | 「ち位入力」において 入力」 たデータをデータグループレーて                        |                |                  |
| 9       | ノロ相保ノータクルーク     |                                                       |                |                  |
|         | 「登録」ボタン         | 登録したり、以前登録したデータを利用することができます。                          | (ac.           |                  |
|         | 「採田」ボタン         | 例えげ 「古位 λ カ ιのE01~N01をデータグル―プと」て                      | 入力             |                  |
|         | 「ネホ」ハノン         |                                                       | () 方位指標グループテータ | 8名の入力(重視名入力は更新)  |
|         |                 | 登録ホタン」を押すことにより登録できます。                                 | 78             | Inthe            |
|         |                 | 「登録ボタン」を押すと 右図が表示されますので データ                           | 1.0+           | ACHIC .          |
|         |                 |                                                       |                |                  |
|         |                 | クルーノ名を入力し「「解」ホタンにより、アータクルーノの                          |                |                  |
|         |                 | 窓に登録されます。                                             |                |                  |
|         |                 |                                                       | **             | ×                |
|         |                 | 他の物件でこのナーダグルーノを利用する時は、ナーダ                             | ▲ 表示領域上はデータ数が  | あしため、 採用できません!!! |
|         |                 | グループ名を指定して。「採用」ボタンを押してください。                           |                |                  |
|         |                 | 但」「古位入力」の空き行がデータ号上は小たいと 採田が                           | 76             |                  |
|         |                 | 但し、[1] 位八川]の王さ1] バ) 一文重より少ないと、沐田バ                     |                |                  |
|         |                 | 中止されます。                                               |                |                  |
|         | 「削」ボタン          | マウスをクリックレイ行の色を変えてから「削」ボタンを押し                          |                |                  |
|         |                 |                                                       |                |                  |
|         |                 | てください、万位指標ナータクルーフが1行削除されます。                           |                |                  |
|         |                 |                                                       |                |                  |
|         | 「時休二」 夕1        |                                                       |                |                  |
| 4       | 「三日本ノーン」        | 注初 い 次 田 し し い る 空 仲 を 正 莪 9 る 八 刀 垻 日 じ 9 。          |                |                  |
|         | 壁体指標            | 新規の場合は壁体を識別する任意の文字を入力。修正、コピー                          |                |                  |
|         |                 | 削除の提合け ▼たりしいり て明え もの安性 煙を選切 て                         |                |                  |
|         |                 | 11  小い物口は、▼でノリノノして以八川の王伯悰で迭代して                        |                |                  |
|         |                 | ください。                                                 |                |                  |
|         |                 | 新規の場合は 種別を入力後に辟休指煙を入力して                               | ←注音  てく        | ださい              |
|         |                 |                                                       |                |                  |
|         |                 | (/ころい)。                                               |                |                  |
|         | 種別              | 外壁、屋根、内壁、天井、床、外床から選択してください。                           |                |                  |
|         | 12/11           |                                                       |                |                  |
|         |                 | 「新税」小ダンは、生体性別を入力後に押してくたらい。                            |                |                  |
|         |                 |                                                       | 確認             | ×                |
|         |                 | 「新相」―新相啓録するか否か問いてきます 啓録する悍へ                           | 2              |                  |
|         |                 | ' ヤレハレ」 ヤレハス 豆ッヘ ブヘレバロノ/゙llレ゙ \ C C み 7 ゚ 豆 姚 7 心 物 ロ | testを新規登録      | たしますか?           |
|         |                 | [はい]をクリックしてください。                                      | Ittu(Y)        | しいえ(N)           |
|         |                 | 画面がクリアされデェフォルト値が表示されます                                | 1010.111       |                  |
|         |                 |                                                       |                |                  |
|         |                 | '修止」 - 成人刀指標を選択すると、成人刀ナータか表示され                        | λ <i>π</i>     | -X-              |
|         |                 | ますので、データを修正してください。                                    | コピー後の壁体振振の入    | カ(入力後決定ボタンで確定)   |
|         |                 |                                                       | 740            | Instal.          |
|         |                 | コレー」「コレー元の生体指標を迭択し、コレーホタノを押すと                         | 100            | -umb             |
|         |                 | 右図が表示されますのでコピー先の壁体指標(任意)                              | な認             | ×                |
|         |                 | を入力  OKボタンを畑  てください                                   | VERC           |                  |
|         |                 |                                                       | ? C01[天井]指標    | を削除します           |
|         |                 | 削除」 - 削除する壁体指標を選択し、削除ボタンを押すと                          |                |                  |
|         |                 | 右図が表示されますので[はい]を押してください。                              | ] まい(Y)        | いいえ(1)           |
|         |                 |                                                       |                |                  |
| 1       |                 |                                                       | 1              |                  |

#### 方位・壁体データ入力説明(2/3) 位置 備 者 項 日 内 容 <<<入力手順>>>> [新規の場合] ←注意してください 種別選択 材料等の入力は内側 壁体指標入力 (室内側)から順番に入力 してください。 「新規ボタン」を押す $\lambda$ :熱伝導率(W/mK) cp:容積比熱(J/LK) 層No確認 「挿」ボタン 「No」をクリックしてから 材料リストから選択 ボタンを押すと、その項目 の前に空白行が挿入さ れます。 「採用ボタン」を押す 「削」ボタン 表に材料名等表示 「No」をクリックしてから ボタンを押すと、その項目 が削除されます。 厚みの入力 「逆」ボタン ボタンを押すと、項目の 「決定ボタン」を押す 順番が逆様になります。 [修正の場合] 天井・床等に利用する と便利です。 壁体指標選択 「決定」ボタン 削除・挿入等を使用して編集 ボタンを押す事により、 メモリーに記憶されます。 「決定ボタン」を押す 「層No」 どの層にデータを書込む 「壁体データ]において、入力したデータを単体の壁体として、 (5) 壁体データ か表示します。 Noを入力することにより 「登録」ボタン 登録したり、以前登録したデータを利用することができます。 例えば、入力済壁体指標の窓のC01をクリックし、「登録」 「採用」ボタン 層の指定もできます。 ボタンを押すと、壁体データの窓に登録されます。 他の物件でC01データを利用する時は、壁体データの窓 のC01をクリックして「採用」ボタンを押すと、壁体指標の選択欄 にC01が追加されます。 「削」ボタン マウスをクリックして行の色を変えてから、「削」ボタンを押し てください、壁体データが1行削除されます。 壁体データグループ [壁体データ]において、入力したデータをデータグループとして、 **(6**) 「登録」ボタン 登録したり、以前登録したデータを利用することができます。 「採用」ボタン 例えば、「壁体指標」の選択欄にある全ての指標をデータ グループとして「登録ボタン」を押すことにより登録できます。 「登録ボタン」を押すと、右図が表示されますので、データ グループ名を入力し「了解」ボタンにより、データグループの 窓に登録されます。 他の物件でこのデータグループを利用する時は、データ 了解 取消し グループ名を指定して。「採用」ボタンを押してください。 壁体指標の選択欄に追加されます。 「削」ボタン マウスをクリックして行の色を変えてから、「削」ボタンを押し てください、方位指標データグループが1行削除されます。

方位・壁体データ入力説明(3/3)

| 位罟            | 百日      |                              | 借              | 去              |
|---------------|---------|------------------------------|----------------|----------------|
|               |         |                              | ν <del>π</del> | <del>ر</del> ہ |
| $\mathcal{D}$ | かれりへて   | 現住、ノログラムに登録されている壁体材料名が衣示されて  |                |                |
|               |         | います。壁体材料の選択時に用います。           |                |                |
|               |         | 材料は、建物気象データ入力画面の上部にあるメニューバー  |                |                |
|               |         | の修正・設定→壁体材料から追加する事ができます。     |                |                |
|               |         |                              |                |                |
| $\bigcirc$    | 入力这段估地博 | 】 もされている時は指揮も「まこ」ています。時はニータの |                |                |
| 0             | 入力角空体拍标 | 入力されている空体相続をよる小していより。空体)一次の  |                |                |
|               |         | 登録時に使用します。                   |                |                |
|               |         |                              |                |                |
|               |         |                              |                |                |
|               |         |                              |                |                |
|               |         |                              |                |                |
|               |         |                              |                |                |
|               |         |                              |                |                |
|               |         |                              |                |                |
|               |         |                              |                |                |
|               |         |                              |                |                |
|               |         |                              |                |                |
|               |         |                              |                |                |
|               |         |                              |                |                |
|               |         |                              |                |                |
|               |         |                              |                |                |
|               |         |                              |                |                |
|               |         |                              |                |                |
|               |         |                              |                |                |
|               |         |                              |                |                |
|               |         |                              |                |                |
|               |         |                              |                |                |
|               |         |                              |                |                |
|               |         |                              |                |                |
|               |         |                              |                |                |
|               |         |                              |                |                |
|               |         |                              |                |                |
|               |         |                              |                |                |
|               |         |                              |                |                |
|               |         |                              |                |                |
|               |         |                              |                |                |
|               |         |                              |                |                |
|               |         |                              |                |                |
|               |         |                              |                |                |
|               |         |                              |                |                |
|               |         |                              |                |                |
|               |         |                              |                |                |
|               |         |                              |                |                |
|               |         |                              |                |                |
|               |         |                              |                |                |
|               |         |                              |                |                |
|               |         |                              |                |                |
|               |         |                              |                |                |
|               |         |                              |                |                |
|               |         |                              |                |                |
|               |         |                              |                |                |
|               |         |                              |                |                |
|               |         |                              |                |                |
|               |         |                              |                |                |
|               |         |                              |                |                |
|               |         |                              |                |                |
|               |         |                              |                |                |
|               |         |                              |                |                |
|               |         |                              |                |                |
|               |         |                              |                |                |
|               |         |                              |                |                |
|               |         |                              |                |                |
|               |         |                              |                |                |
|               |         |                              |                |                |

# 内部発熱スケジュール入力画面

| 💪 内部発熱 | スケジュ           | 1–1  | ,          |      |         | ^      |                |      |        | -        |       |     |         |             |    |     | -               |       | - 0  | x          |
|--------|----------------|------|------------|------|---------|--------|----------------|------|--------|----------|-------|-----|---------|-------------|----|-----|-----------------|-------|------|------------|
|        |                |      |            |      |         |        |                |      |        |          |       |     |         |             |    |     |                 |       |      |            |
| 日間指標   | 時刻             | (%)  | 時刻         | (%)  | 時刻      | (%)    | 時刻             | (%)  | 時刻     | (%)      | 時刻    | (%) | 時刻      | (%)         | 時刻 | (%) | 時刻              | (%)   | 時刻   |            |
| DAY01  | 8:00           | 50   | 9:00       | 80   | 12:00   | 20     | 13:00          | 100  | 18:00  | 30       | 20:00 |     |         |             |    |     |                 |       |      | 決          |
| DAY02  | 8:00           | 100  | 20:00      |      |         |        |                |      |        |          |       |     |         |             |    |     |                 |       |      | 定          |
|        |                |      |            |      |         |        |                |      |        |          |       |     |         |             |    |     |                 |       |      |            |
|        |                |      |            |      |         |        |                |      |        |          |       |     |         |             |    |     |                 |       |      |            |
|        |                |      |            |      |         |        |                |      |        |          |       |     |         |             |    |     |                 |       |      | 間日         |
| 4      |                |      |            |      |         |        |                |      |        |          |       |     |         |             |    |     |                 |       | •    |            |
| スケジュ   | ールデー           | タ    |            |      | スケジュ    | جيار – | ニタグ            | ルーフ  | ,      | -5       | 157-  |     |         |             |    |     |                 |       |      |            |
| C001   |                | -    |            |      |         | トデー    | - タ <i>バ</i> ル | ,î   | ]      |          |       |     |         |             |    |     |                 |       |      |            |
| C002   | $\bigcirc$     |      | 採用         | ∄↑   |         | 10     | <u>٦</u>       |      | 採用     | 1        |       |     |         |             |    |     |                 |       |      |            |
|        | $(\mathbf{Z})$ |      |            |      |         | 6      | シ              |      |        |          |       |     |         |             |    |     |                 |       |      | 1/1771     |
|        | $\bigcirc$     |      | 登約         | ₹↓   |         |        |                |      | 登録。    | t I      |       |     |         |             |    |     |                 |       |      |            |
|        |                |      |            | _    |         |        |                |      |        |          |       |     |         |             |    |     |                 |       |      |            |
|        |                |      | 肖          | IJ   |         |        |                |      | 削      |          |       |     |         |             |    |     |                 |       |      |            |
|        |                |      |            |      |         |        |                |      |        |          |       |     |         |             |    |     |                 |       |      |            |
| →週間スケジ | ジュール           | v−(  | <b>4</b> ) |      |         |        |                |      |        |          |       |     |         |             |    |     |                 |       |      |            |
| 调問指    | 緸              | 日間   |            | 火    | 曜日      |        | 水曜日            |      | 木曜     | H        | 全日    | 课日  | -       | 日曜日         |    | 日時  | A               | 年間    | 計省   |            |
| W01    | D/             | AY01 | τu         | DAYO | 1       | DAY    | 01             | D    | AY01   |          | DAY01 |     | <br>発熱: | <u>に</u> なし | 発  | 劫なし | ,<br>,          | DAY01 | 1    | 法          |
| W02    | D/             | AY02 |            | DAY0 | 2       | DAY    | 02             |      | AY02   |          | DAY02 |     | 発熱      | <u>ta</u> U | 発  | 熱なし | ,               | DAY02 | 2    | - <b>E</b> |
|        |                |      |            |      |         |        |                |      |        |          |       |     |         | 0.0         |    |     |                 |       | -    |            |
|        |                |      |            |      |         | -      |                |      |        |          |       |     |         |             |    |     |                 |       |      | 80         |
|        |                |      |            |      |         |        |                |      |        |          |       |     |         |             |    |     |                 |       |      |            |
| スケジ    | ュールデ           | -2   |            |      | スケジュ    |        | -27            | ルーフ  | ,      | _/       | 157   |     |         |             |    |     |                 |       |      |            |
| D001   | - 10 5         |      |            |      | 周囲ティ    |        | - <i>5 8</i> 1 | î    | 7      | 1        |       |     |         |             |    |     |                 |       |      |            |
| D001   |                |      | 採用         | ∎↑ľ  | @BJ / / |        | ົ້             | /- / | 採用     | ŕ        |       |     |         |             |    |     |                 |       |      |            |
| 0002   | (5)            |      | 2010       |      |         | ()     | $\mathbf{s}$   |      | 200712 | <u> </u> |       |     |         |             |    |     |                 |       |      | 5157       |
|        | ${ }$          |      | 20.4       | 3.1  |         |        | 2              |      | 容録     |          |       |     |         |             |    |     |                 |       |      | 描画         |
|        |                |      | <b>A</b> 1 | 3K 4 |         |        |                |      | - A DK | *        |       |     |         |             |    |     |                 |       |      |            |
|        |                |      | 2          |      |         |        |                |      | 201    |          |       |     |         |             |    |     |                 |       |      |            |
|        |                |      |            | 11   |         |        |                |      | HI     |          |       |     |         |             |    |     |                 |       |      |            |
|        |                |      |            | 1_   |         |        |                |      |        |          |       |     |         |             |    |     |                 |       |      |            |
|        |                |      |            |      |         |        |                |      |        |          |       |     |         |             |    |     | $\lambda h_{2}$ | (==)  | -に戻? | 5          |
|        |                |      |            |      |         |        |                |      |        |          |       |     |         |             |    |     |                 |       |      |            |
|        |                |      |            |      |         |        |                |      |        |          |       |     |         |             |    |     |                 |       |      |            |

### 内部発熱スケジュール入力説明(1/2)

| 位置         | 項目             | 内容                                              | 備考                               |
|------------|----------------|-------------------------------------------------|----------------------------------|
| 1          | [日間スケジュール]     | 1日の内部発熱スケジュールを設定します。                            |                                  |
| -          | 日間指標           | 指標を識別する任章の文字を入力してください。                          |                                  |
|            |                |                                                 |                                  |
|            | 中式 父门 - ( /0 / |                                                 |                                  |
|            |                | かめるかを設定します。                                     |                                  |
|            |                | 例えば、室データの人体で 0.2人/m2と入力するとした場合                  |                                  |
|            |                | [8:00 50% 9:00 100% 12:00 20% 13:00 100% 18:00] |                                  |
|            |                | トーール設定した時は、空データ入力に%を掛けて                         |                                  |
|            |                |                                                 | ・ピーク運転及び 年間                      |
|            |                |                                                 |                                  |
|            |                | 9.00~ 12.00 0.2 X/m2                            | 理転人ケンユールで設定                      |
|            |                | 12:00~ 13:00 0.04入/m2                           | する内部発熱補止が左記                      |
|            |                | 13:00~ 18:00   0.2 人/m2                         | 値に、更に乗じられます。                     |
|            |                | のように、計算に反映されます。                                 |                                  |
|            |                | なお、設定のない時間帯は0%になります。                            |                                  |
|            |                |                                                 |                                  |
|            | 「灰足」ホラン        | このパダンを押りことにより、八刀ノーダがコンヒューダに記憶                   |                                  |
|            |                | されます。押し忘れると、人力ナータか取り消されますので                     |                                  |
|            |                | 注意してください。                                       |                                  |
|            | 「削」ボタン         | マウスをクリックして行の色を変えてから、「削」ボタンを押し                   |                                  |
|            |                | てください、データが1行削除されます。                             |                                  |
|            |                |                                                 |                                  |
| $\bigcirc$ | フケジュールデータ      | <br> 「ロ問ファシシュール]において 入力  たデニタを単体のデニタと  ィ        | -                                |
| 2          |                |                                                 |                                  |
|            | 「豆球」ホタン        | 登録したり、以則登録したナーダを利用することかできます。                    |                                  |
|            | 「採用」ホタン        | 例えば、DAY01テータの行をクリックし色を変えて、「登録」                  |                                  |
|            |                | ボタンを押すと、スケジュールデータの窓にE01が登録されます。                 |                                  |
|            |                | 他の物件でDAY01データを利用する時は、スケジュールデータ                  |                                  |
|            |                | 窓のDAY01をクリックして「採用」ボタンを押すと、日間スケジュール              | ,                                |
|            |                | の表にDAY01が追加されます。                                |                                  |
|            | 「削」ボタン         | マウスをクリックして行の色を変えてから「削しボタンを押し                    |                                  |
|            |                |                                                 |                                  |
|            |                | して、ころい、スケンユールナーダがい打削味されより。                      |                                  |
|            |                |                                                 |                                  |
| (3)        | スケジュールデータグループ  | 日間スケジュール]において、人力したデータをデータグルーブとして                |                                  |
|            | 「登録」ボタン        | 登録したり、以前登録したデータを利用することができます。                    |                                  |
|            | 「採用」ボタン        | 例えば、「日間指標」のDAY01~DAY02をデータグループとして               |                                  |
|            |                | 「登録ボタン」を押すことにより登録できます。                          | λπ 💌                             |
|            |                | 「登録ボタン」を押すと 右図が表示されますので データ                     | () スケジュール急増ジループデータもの入力(重複名入力は更新) |
|            |                |                                                 | 767 MBBL                         |
|            |                | クルーノ名を入力し  」 脾」小ダンにより、ナーダクルーノの                  |                                  |
|            |                | 怒に全球されます。                                       |                                  |
|            |                | 他の物件でこのテータクルーフを利用する時は、テータ                       |                                  |
|            |                | ダループ名を指定して。「採用」ボタンを押してください。                     |                                  |
|            | 「削」ボタン         | マウスをクリックして行の色を変えてから、「削」ボタンを押し                   | ? 日間テストデータグループを削除して良いですか?        |
|            |                | てください、データグループが1行削除されます。                         | 1はい(Y) しいえ(N)                    |
|            |                |                                                 |                                  |
|            | 「グラフ垬両」ボタン     | <br> 日間スケジュールでグラフ表示  たい指標をクリック  て 行の            |                                  |
|            | 「ノノノ油回」ホメン     | ロ间へインユールとノノンな小しにい祖禄をノリソンして、1]の                  |                                  |
|            |                | 巴を変えてから  クラノ抽画] 小ダノを押9 と、クラノが衣示さ                |                                  |
|            |                | れより。ナータの唯認に使利です。                                |                                  |
|            |                | - ガラフ                                           |                                  |
|            |                | 100 指標[DAY01]                                   |                                  |
|            |                |                                                 |                                  |
|            |                |                                                 |                                  |
|            |                | 50                                              |                                  |
|            |                |                                                 |                                  |
|            |                |                                                 |                                  |
|            |                | 0 6 12 18 24h                                   |                                  |
|            |                |                                                 |                                  |
|            |                |                                                 |                                  |
|            |                |                                                 |                                  |
|            |                |                                                 |                                  |
|            |                |                                                 |                                  |
|            |                |                                                 |                                  |

内部発熱スケジュール入力説明(2/2)

| 位置 | 項目                       |                                                                   | 備考                        |
|----|--------------------------|-------------------------------------------------------------------|---------------------------|
| 4  | [週間スケジュール]               | 1週間の内部発熱スケジュールを設定します。                                             |                           |
|    | 週間指標                     | 指標を識別する任意の文字を入力してください。                                            |                           |
|    | 月曜日~日曜日                  | 日間スケジュールで作成したスケジュールの日間指標及び                                        |                           |
|    |                          | 発熱なしが候補として表示されますので、選択してください。                                      |                           |
|    | ケᄜᅴᄽ                     | 発熱なしは、休日等で1日中0%という設定です。                                           |                           |
|    | 午间計昇                     | 年間計算で用いる人ケンュールです。他の曜日の人ケンュール                                      | ,<br>                     |
| Ē  | フケジュールデータ                | と回体に)医補の中から迭状し (く)にさい。<br> 「ロ問ファムジュール]にないて、入力  たデニタを単体のデニタと  ィ    | -                         |
| 9  | 「登録」ボタン                  | 「ロ间へリノニル」にのいて、ヘリしにリーラを単体のリーラとして<br> 発録  たり 以前登録  たデータを利田することができます |                           |
|    | 「採用」ボタン                  | 回転したり、以前豆腐したり、ノをやれりることができます。<br>例えば、DAY01データの行をクリックし色を変えて「登録」     |                           |
|    |                          | ボタンを押すと、スケジュールデータの窓にE01が登録されます。                                   |                           |
|    |                          | 他の物件でDAY01データを利用する時は、スケジュールデータ                                    |                           |
|    |                          | 窓のDAY01をクリックして「採用」ボタンを押すと、日間スケジュール                                | ,                         |
|    |                          | の表にDAY01が追加されます。                                                  |                           |
|    | 「削」ボタン                   | マウスをクリックして行の色を変えてから、「削」ボタンを押し                                     |                           |
|    |                          | てください、スケジュールデータが1行削除されます。                                         |                           |
|    | ったご_ リニ ちぢぃ つ            | 「酒間ったご」 リリーナリップ ユートリーナーデ カナニ゛ カゲリ っぺんし ア                          |                           |
| 0  | スクシュールテーダクルーク<br>「登録」ボタン | [週间入りシュール]にのいて、人力したナーダをナーダルーノとして<br>登録  たけ 以前登録  たデータを利田することができます |                           |
|    | 「採用」ボタン                  | 回家したり、欧洲金塚じたり、アンセヤボタンをつかってきます。<br>例えば、「週間指標」をデータグループとして「登録ボタン」を押す |                           |
|    |                          | ことにより登録できます。                                                      |                           |
|    |                          | 「登録ボタン」を押すと、右図が表示されますので、データ                                       | 入力                        |
|    |                          | グループ名を入力し「了解」ボタンにより、データグループの                                      | 76 100                    |
|    |                          | 窓に登録されます。                                                         |                           |
|    |                          | 他の物件でこのデータグループを利用する時は、データ                                         | Hatt:                     |
|    | 「火山」」<br>二〇 石 S          | クルーフ名を指定して。「採用」ホタンを押してください。                                       | ? 週間テストデータグループを削除して良いですか? |
|    | 「削」ホタン                   | マリスをクリックして行の巴を変えてから、「則」ホタンを押し<br>アノゼキレ、データグル――ゴゼ1〜判除されます          | 13CHT) CIC12(19)          |
|    |                          | ていたさい、ナーダウルークかい1月前はされます。                                          |                           |
|    | 「グラフ描画」ボタン               | 週間スケジュールでグラフ表示したい指標をクリックして、行の                                     | グラフの一部が後から                |
|    |                          | 色を変えてから「グラフ描画」ボタンを押すと、グラフが表示さ                                     | 入力したデータと重なって              |
|    |                          | れます。データの確認に便利です。                                                  | 消える事がありますが。               |
|    |                          | <i>H</i> =7                                                       | ボタンを押すと再表示                |
|    |                          | クラフ<br>100 指標[W01]                                                | されます。                     |
|    |                          | (%)                                                               |                           |
|    |                          | 50                                                                |                           |
|    |                          |                                                                   |                           |
|    |                          |                                                                   |                           |
|    |                          | 一月火水木金土日                                                          |                           |
|    |                          |                                                                   |                           |
|    |                          |                                                                   |                           |
|    |                          |                                                                   |                           |
|    |                          |                                                                   |                           |
|    |                          |                                                                   |                           |
|    |                          |                                                                   |                           |
|    |                          |                                                                   |                           |
|    |                          |                                                                   |                           |
|    |                          |                                                                   |                           |
|    |                          |                                                                   |                           |
|    |                          |                                                                   |                           |
|    |                          |                                                                   |                           |
|    |                          |                                                                   |                           |
|    |                          |                                                                   |                           |
|    |                          |                                                                   |                           |

# ピーク運転スケジュール入力画面

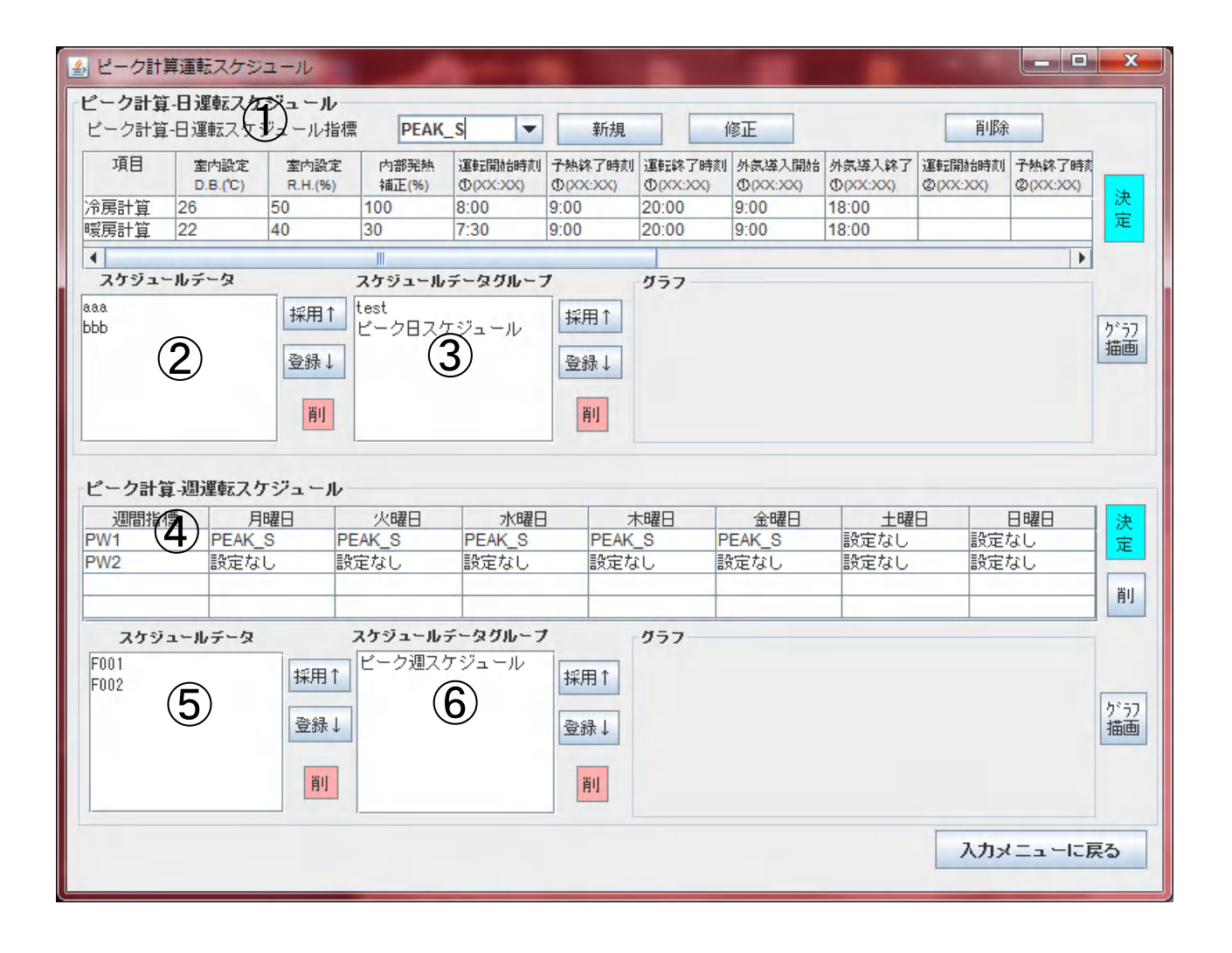

ピーク運転スケジュール入力説明(1/2)

| 位罢  | 百日                |                                                                                   | 供 老                              |
|-----|-------------------|-----------------------------------------------------------------------------------|----------------------------------|
| 凹旦  |                   |                                                                                   | 1佣                               |
| (1) | ヒーク計算ー            | ビーク計算の1日の運転スケジュールを設定します。                                                          |                                  |
|     | 日運転スケジュール]        |                                                                                   |                                  |
|     | 日運転スケジュール指標       | 新規の場合は識別する任章の文字を入力。修正 削除の                                                         |                                  |
|     |                   |                                                                                   | 確認                               |
|     |                   | 場合は、▼をクリックして成人力の指標を選択してくたさい。                                                      |                                  |
|     |                   | 新規」-新規登録するか否か聞いてきます。登録する場合                                                        | <b>?</b> testを新規登録しますか?          |
|     |                   | [はい]をクリックしてください。                                                                  |                                  |
|     |                   | 両面がクリアされディフォルト値がキテされます                                                            |                                  |
|     |                   | 一四回がフリノクルノエノオルド値がな小Cれより。                                                          |                                  |
|     |                   | 「修止」一既人刀指標を選択すると、既人刀ナーダが表示され                                                      | 確認                               |
|     |                   | ますので、データを修正してください。                                                                | ? PFAK S指標奏削除します                 |
|     |                   | 「削除」ー削除する指標を選択し、削除ボタンを押すと右図が                                                      |                                  |
|     |                   | キーされますので[けい]を切して/ださい                                                              | はい(Y) しいえ(N)                     |
|     |                   | びかられよりのでによい」で打していたでい。<br>ウナ記ウ温安を供たるよりた                                            |                                  |
|     | 至内設定DB(C)         | 至内設定温度余件を入力します。                                                                   |                                  |
|     | 室内設定R.H.(%)       | 室内設定湿度条件を入力します。                                                                   |                                  |
|     | 内部発埶補正            | 室データで設定した内部発熱に掛けられる補正値です。                                                         |                                  |
|     |                   |                                                                                   |                                  |
|     |                   | 同身に用いる光怒は、この他に更に内部光怒のスケンユール                                                       |                                  |
|     |                   | が掛けられます。                                                                          |                                  |
|     | 運転開始時刻            | 空調機の運転を開始する時刻です。                                                                  | <ul> <li>・1日に3回、空調の運転</li> </ul> |
|     | 予埶終了時刻            | 予執を終了する時刻です。始業時刻に設定温度になっている。                                                      | 開始 終了が設定でき                       |
|     | 1. 20045 1. 60 20 |                                                                                   |                                  |
|     |                   | /このには始果時刻を指定してく/ころい。                                                              | まり。                              |
|     |                   | 運転開始時刻~予熱終了時刻までは、顕熱除去熱量一定で                                                        |                                  |
|     |                   | 計算されます。                                                                           |                                  |
|     | <b></b>           | 空調機の運転を終了する時刻です                                                                   |                                  |
|     | 人生道了时处            |                                                                                   |                                  |
|     | <b>外</b> 丸导入開始    | が 気収入れを開始9 る 時刻 じ 9 。                                                             |                                  |
|     | 外気導人終了            | 外気取人れを終了する時刻です。                                                                   |                                  |
|     | 「決定」ボタン           | このボタンを押すことにより、入力データがコンピュータに記憶                                                     |                                  |
|     |                   | されます、押し忘れると、入力データが取り消されますので                                                       |                                  |
|     |                   | (注音) アノゼキハ                                                                        |                                  |
|     |                   |                                                                                   |                                  |
|     |                   |                                                                                   |                                  |
| (2) | スケジュールデータ         | ピーク計算日運転スケジュール」において、入力したデータを単体                                                    |                                  |
|     | 「登録」ボタン           | データとして登録したり、以前登録したデータを利用することが                                                     |                                  |
|     |                   | できます                                                                              |                                  |
|     |                   |                                                                                   |                                  |
|     |                   | 別えは、豆球したいナーダの拍标で衣小させて、「豆球」                                                        |                                  |
|     |                   | ホタンを押すと、スケシュールァ ータの窓にその指標が登録されます                                                  | <u>o</u>                         |
|     |                   | 他の物件でこのデータを利用する時は、スケジュールデータの窓の                                                    |                                  |
|     |                   | <br> 指標をクリック _て「採用」ボタンを押すと、日運転スケジュール指標                                            | 5                                |
|     |                   | 加速中期に泊加されます                                                                       |                                  |
|     |                   |                                                                                   |                                  |
|     | 「削」ホタン            | マリスをクリックして行の色を変えてから、「削」ホタンを押し                                                     |                                  |
|     |                   | てください、スケジュールデータが1行削除されます。                                                         |                                  |
|     |                   |                                                                                   |                                  |
| 3   | スケジュールデータグループ     | 「ピーク計算日運転スケジュール〕において、λ カレたデータを                                                    |                                  |
| •   |                   |                                                                                   | λπ <b>***</b>                    |
|     |                   | 「アージリルーノとして豆球したり、以前豆球したナーダを利用する                                                   | () ピーク日連載データダループ名の入力(重排名入力は更新)   |
|     | 「採用」ホタン           | ことができます。                                                                          | 786 18:40                        |
|     |                   | 例えば、「日運転スケジュール指標」の選択欄にある全ての指標                                                     |                                  |
|     |                   | をデータグループとして「登録ボタン」を押すことにより登録できます                                                  |                                  |
|     |                   | 「登録ボタン」を囲すと 女図がまテされますので データ                                                       |                                  |
|     |                   |                                                                                   |                                  |
|     |                   | クルーノ名を入力し「「解」ホタンにより、アーダクルーノの                                                      |                                  |
|     |                   | 窓に登録されます。                                                                         |                                  |
|     |                   | 他の物件でこのデータグループを利用する時は、データ                                                         |                                  |
|     |                   | グループタを指定  て「採田」ボタンを畑  てください                                                       |                                  |
|     |                   | ノハケーノロで」ロルビして。'コネロコリアノビュアレビスにている<br> コムコ たんしいん  ア 行の み た 本 ミ ア ム こ 「 坐し ギ んい ナ 押! | ? ビーク日スケジュールを削除して良いですか?          |
|     | 「削」小ダン            | * ワイをフリックして行い巴を変えてから、「則」小ダノを押し                                                    | EST NY                           |
|     |                   | てください、テータクルーフが1行削除されます。                                                           | IN THE CRUTCHES                  |
|     |                   |                                                                                   |                                  |
|     | 「グラフ描画」ボタン        | 日運転スケジュールでグラフ表示したい指標を選択して、                                                        | クラフ<br>海原<br>1月                  |
|     |                   | から「グラフ描画」ボタンを押すと、グラフが表示されます。                                                      |                                  |
|     |                   | データの確認に値利です                                                                       | 10-<br>145                       |
|     |                   |                                                                                   | 0 6 12 18 246                    |
|     |                   |                                                                                   |                                  |
|     |                   |                                                                                   | 1                                |

ピーク運転スケジュール入力説明(2/2)

| / L        | -7 -0                |                                                                                                    | 144 <del>- 1</del> 4                     |
|------------|----------------------|----------------------------------------------------------------------------------------------------|------------------------------------------|
| 位置         | 項目                   | 内容                                                                                                    | 「「」「」「」「」「」「」「」「」「」「」「」「」「」」「」「」」「」」「」「」 |
|            | 「ピーク計算ー              | ピーク計算の1週間の運転スケジュールを設定します                                                                                                    |                                          |
|            |                      |                                                                                                    |                                          |
| (4)        | 週運転スケシュール]           |                                                                                                    |                                          |
|            | 调問指標                 | 指標を識別する任章の文字を入力してください。                                                                                                    |                                          |
|            |                      |                                                                                                    |                                          |
|            | 月曜日~日曜日              | 日理転人ケンユールで作成した人ケンユール指標及ひ                                                                                                    |                                          |
|            |                      | 設定なしが候補として表示されますので、選択してください。                                                                                                    |                                          |
|            |                      |                                                                                                    |                                          |
|            |                      |                                                                                                    |                                          |
|            | 「決定」ホタン              | このボタンを押すことにより、人力データがコンピュータに記憶                                                                                                    |                                          |
|            |                      | されます。押し忘れると、入力データが取り消されますので                                                                                                    |                                          |
|            |                      |                                                                                                    |                                          |
| ~          |                      | 注思して、ころい。                                                                                                    |                                          |
| (5)        | スケジュールデータ            | [週運転スケジュール]において、入力したデータを単体データとし                                                                                                    |                                          |
| -          | 「啓録」ボタン              | て登録  たり 以前登録  たデータを利用することができます                                                                                                    |                                          |
|            |                      |                                                                                                    |                                          |
|            | 「採用」ホタン              | 例えば、PWIナーダの行をクリックし色を変えて、「登録」                                                                                                    |                                          |
|            |                      | ボタンを押すと、スケジュールデータの窓にPW1が登録されます。                                                                                                    |                                          |
|            |                      |                                                                                                    |                                          |
|            |                      |                                                                                                    |                                          |
|            |                      | 窓のPW1をクリックして「採用」ホタンを押すと、週連転スケ                                                                                                    |                                          |
|            |                      | ジュールの表にPW1が追加されます。                                                                                                    |                                          |
|            | 「出口ギカト」              |                                                                                                    |                                          |
|            | 「同」ハブノ               | マラヘビフリックして11の巴を変んてから、「則」小グノを押し                                                                                                    |                                          |
|            |                      | てください、スケシュールテータが1行削除されます。                                                                                                    |                                          |
|            |                      |                                                                                                    |                                          |
| $\bigcirc$ |                      |                                                                                                    |                                          |
| ୰          | <b>スケンユールナーダクループ</b> | 「「「」」、シュール」について、人力しにナーダをエーダクルーノとして                                                                                                    |                                          |
|            | 「登録」ボタン              | 登録したり、以前登録したデータを利用することができます。                                                                                                    |                                          |
|            | 「採田」ボタン              | 例えげ 「调問指標」全てをデータグループとして「登録ボタンノを                                                                                                    |                                          |
|            |                      |                                                                                                    | へい フケジュールた根ゲルーナマークネの入力が多次ネスカは変形          |
|            |                      | 押9ことにより金球でさまり。                                                                                                    |                                          |
|            |                      | 「登録ボタン」を押すと、右図が表示されますので、データ                                                                                                    | 767 W.HL                                 |
|            |                      | <u>「」</u><br>「」<br>「<br>」<br>「<br>」<br>「<br>」<br>「<br>」<br>「<br>」<br>」<br>「<br>」<br>」<br>「<br>」<br>」<br>」<br>「<br>」<br>」<br>」<br>」<br>」<br>」<br>」<br>」<br>」<br>」<br>」<br>」<br>」 |                                          |
|            |                      | シルーノ石を八刀し「」件」ハダノにより、ノーダツルーノの                                                                                                    |                                          |
|            |                      | 窓に登録されます。                                                                                                    |                                          |
|            |                      | 他の物件でこのデータグループを利用する時は、データ                                                                                                    |                                          |
|            |                      |                                                                                                    | · · · · · · · · · · · · · · · · · · ·    |
|            |                      | クルーノ名を指定して。「採用」小ダノを押してくたさい。                                                                                                    | 2                                        |
|            | 「削」ボタン               | マウスをクリックして行の色を変えてから、「削」ボタンを押し                                                                                                    | こ ビーク迎スゲジュールを削除して良いですか?                  |
|            |                      | てください、データグループが1行削除されます。                                                                                                    | はい(2) しいえ(1)                             |
|            |                      |                                                                                                    |                                          |
|            |                      |                                                                                                    |                                          |
|            | 「グラフ描画」ボタン           | 週運転スケジュールでグラフ表示したい指標をクリックして、行                                                                                                    |                                          |
|            |                      | の色を変えてから「グラフ描画」ボタンを押すと、グラフが表示                                                                                                    |                                          |
|            |                      | さわます データの確認に便利です                                                                                                    |                                          |
|            |                      | されより。ナーダの唯認に使利です。                                                                                                    |                                          |
|            |                      |                                                                                                    |                                          |
|            |                      | グラフ                                                                                                    |                                          |
|            |                      | 担標[PW1]                                                                                                    |                                          |
|            |                      | <b>浴房</b>                                                                                                    |                                          |
|            |                      | 運転 —— —— —— —— —— —— —— —— —— —— —— —— ——                                                                                                    |                                          |
|            |                      | 外気                                                                                                    |                                          |
|            |                      |                                                                                                    |                                          |
|            |                      |                                                                                                    |                                          |
|            |                      |                                                                                                    |                                          |
|            |                      |                                                                                                    |                                          |
|            |                      | 月火水木金土日                                                                                                    |                                          |
|            |                      |                                                                                                    |                                          |
|            |                      |                                                                                                    |                                          |
|            |                      |                                                                                                    |                                          |
|            |                      |                                                                                                    |                                          |
|            |                      |                                                                                                    |                                          |
|            |                      |                                                                                                    |                                          |
|            |                      |                                                                                                    |                                          |
|            |                      |                                                                                                    |                                          |
|            |                      |                                                                                                    |                                          |
|            |                      |                                                                                                    |                                          |
|            |                      |                                                                                                    |                                          |
|            |                      |                                                                                                    |                                          |
|            |                      |                                                                                                    |                                          |
|            |                      |                                                                                                    |                                          |
|            |                      |                                                                                                    |                                          |
|            |                      |                                                                                                    |                                          |
|            |                      |                                                                                                    |                                          |
|            |                      |                                                                                                    |                                          |
|            |                      |                                                                                                    |                                          |

# 年間計算運転スケジュール入力画面

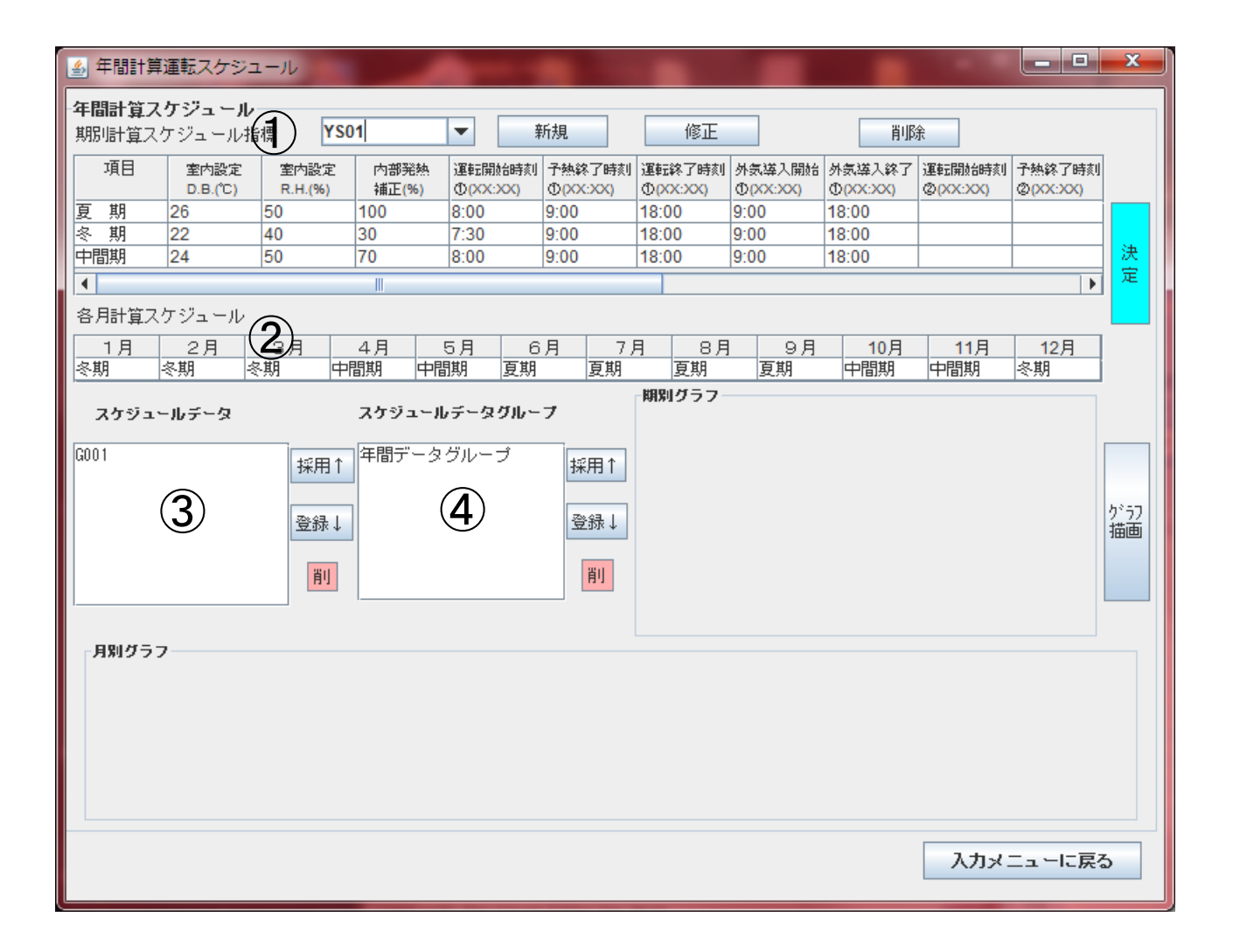

年間計算スケジュール入力説明(1/1)

|     |                |                                                                      | ····           |                |
|-----|----------------|----------------------------------------------------------------------|----------------|----------------|
| 位置  | 項目             | 内容                                                                   | 備              | 考              |
| 1   | [年間計算スケジュール]   | 期別(夏期、冬期、中間期)の運転スケジュールを設定します。                                        |                |                |
| _   | 期別計算スケジュール指標   | 新規の場合は識別する任意の文字を入力。修正、削除の                                            |                |                |
|     |                | 場合け ▼をクリックレア アスカの指標を選択してください                                         |                |                |
|     |                |                                                                      |                |                |
|     |                | 「新規」「新規登録9るが省が闻いてきよ9。登録9る場合                                          |                |                |
|     |                | [はい]をクリックしてください。                                                     |                |                |
|     |                | 画面がクリアされデェフォルト値が表示されます。                                              |                |                |
|     |                | 「修正」-――――――――――――――――――――――――――――――――――――                            |                |                |
|     |                | ますので データを修正してください                                                    |                |                |
|     |                | 「判除」判除ナチャーででにしていたい。                                                  |                |                |
|     |                | 「則味」「則味りる指標を迭折し、則味小ダンを押りと有凶か                                         |                |                |
|     |                | 表示されますので[はい]を押してください。                                                |                |                |
|     | 室内設定D.B.(℃)    | 室内設定温度条件を入力します。                                                      |                |                |
|     | 室内設定RH(%)      | 室内設定湿度条件を入力します。                                                      |                |                |
|     | 内部登载浦正         | 字データで設定した内部発熱に掛けられる補正値です                                             |                |                |
|     | 内印元系作曲正        |                                                                      |                |                |
|     |                | 計昇に用いる完熟は、この個に更に内部完熟のスケンユール                                          |                |                |
|     |                | が掛けられます。                                                             |                |                |
|     | 運転開始時刻         | 空調機の運転を開始する時刻です。                                                     |                |                |
|     | 予熱終了時刻         | 予熱を終了する時刻です。始業時刻に設定温度になっている                                          |                |                |
|     | 1 1000 1 10121 | ためにけ始業時刻を指定してください                                                    |                |                |
|     |                |                                                                      |                |                |
|     |                | 理転開始時刻で了恐ゃ」時刻までは、頭怒哧云怒里一足で                                           |                |                |
|     |                | 計算されます。                                                              |                |                |
|     | 運転終了時刻         | 空調機の運転を終了する時刻です。                                                     |                |                |
|     | 外気導入開始         | 外気取入れを開始する時刻です。                                                      |                |                |
|     | 外気導入終了         | 外気取入れを終了する時刻です。                                                      |                |                |
|     | 「決定」ボタン        | このボタンを押すことにより、入力データがコンピュータに記憶                                        |                |                |
|     |                | されます 畑川 これスと 入力データが取り消されますので                                         |                |                |
|     |                | これにより。1年し心れるこ、ハカナーブが取り用されよりので                                        |                |                |
|     |                | 注息してくだろい。                                                            |                |                |
|     |                |                                                                      |                |                |
| (2) | 各月計算スケジュール     | 各月が夏期、冬期、中間期、設定なしに属しているか設定                                           |                |                |
|     |                | します。                                                                 |                |                |
|     |                |                                                                      |                |                |
| 3   | スケジュールデータ      | 「年間計算スケシュール]において 入力したデータを単体データと                                      |                |                |
| e   | 「登録」式力、        |                                                                      | 1              |                |
|     |                | して豆螺したり、以削豆螺した)一方を利用することがてきより、<br>周にば、変合にたいで、ちゃ地域たまこたにて「変合」          | o<br>I         |                |
|     | 「採用」ホタン        | 例えば、登録したいアーダの指標を表示させて、「登録」                                           |                |                |
|     |                | ホタンを押すと、スケシュールテータの窓にその指標が登録されます                                      | 0              |                |
|     |                | 他の物件でこのデータを利用する時は、スケジュールデータの窓の                                       |                |                |
|     |                | 指標をクリックして「採用」ボタンを押すと、年間計算スケジュール                                      |                |                |
|     |                | 指標の選択欄に追加されます                                                        |                |                |
|     | 「火山」ギケン、       |                                                                      |                |                |
|     | 「削」ハダン         | マリスをクリックして行の巴を変えてから、「削」小ダンを押し                                        |                |                |
|     |                | (<フェさい、⅄ケン ュールテ ータか1行削除されます。                                         | 1              |                |
|     |                |                                                                      | 1              |                |
| 4   | スケジュールデータグループ  | [年間計算スケジュール]において、入力したデータを                                            |                |                |
|     | 「登録」ボタン        | データグループとして登録したり、以前登録したデータを利用する                                       |                |                |
|     | 「採用」ボタン        | ことができます。                                                             | እ              | ×              |
|     |                | 例えげ 「在問計賞スケジュール指標」の選択欄にある全ての                                         | () 年間計算テータグループ | 名の入力(重複名入力は更新) |
|     |                |                                                                      | 76             | 肥油し            |
|     |                | 相保を) = シン ル=) としし 豆球小グノ」を押り ことにより豆球                                  | Ų              |                |
|     |                | 「できまり。                                                               | 1              |                |
|     |                | 登録ホタン]を押すと、石図が表示されますので、 ェータクルーフ                                      |                |                |
|     |                | 名を入力し「了解」ボタンにより、データグループに登録されます。                                      |                |                |
|     |                | 他の物件でこのデータグループを利用する時は、データグループ                                        | 1              |                |
|     |                | 名を指定して。「採用」ボタンを押してください。                                              | 1012           |                |
|     | 「出しまるい」        | マウスをクリックレイ行の色を恋えてから「割しまないた畑」                                         | ? 年間データグループ    | を削除して良いですか?    |
|     |                | ヽ ノハとノフノノして I ツ ロとゑれ てかつ、' FUJ小ノノと押し<br>ナノゼキレ、 ニーカガル。 マボュニャIIIシャル ナナ | Ltt. 100       | LNL1Ž(N)       |
|     |                | してたてい、ナーダグルーノが「打削防されまり。                                              |                |                |
|     |                | 左미리 ᄷᆿ ᆮᅅᅟᅟᇿ ᅶᅜᆖᆂᆂᆂᇿᇆᇨᄮᅝᆴᆂᄤᅝᇉᇴ                                       | 1              |                |
|     | 「クラフ猫画」ホタン     | 牛间計昇人ケンユールでクラフ表示したい指標を選択して、                                          | 1              |                |
|     |                | から「グラフ描画」ボタンを押すと、グラフが表示されます。                                         | 1              |                |
|     |                | データの確認に便利です。                                                         | 1              |                |
|     |                |                                                                      |                |                |

# 室データ入力画面

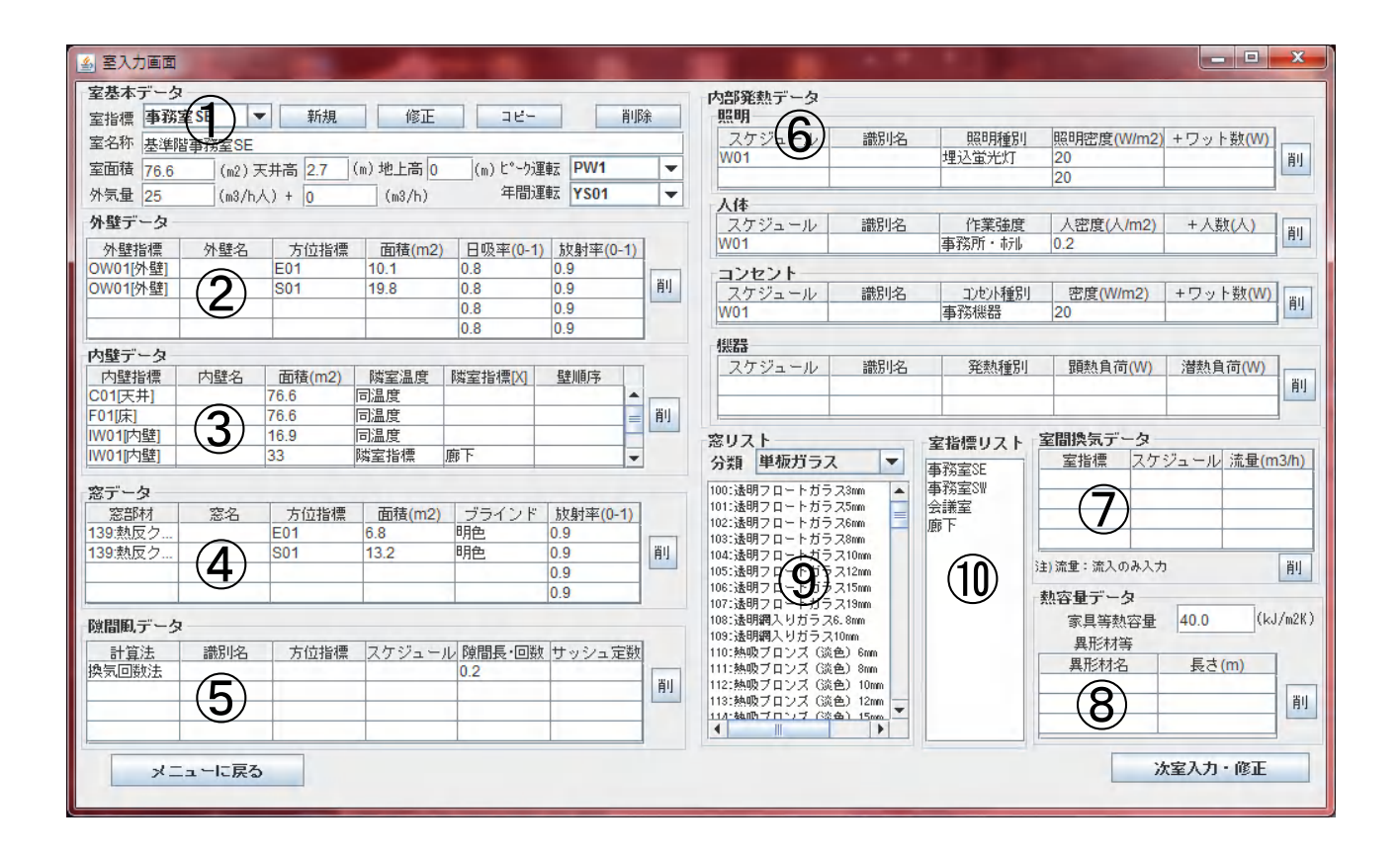

室データの入力説明(1/3)

| 位置 | 項目       | 内 容                                                                  | 備考                             |
|----|----------|----------------------------------------------------------------------|--------------------------------|
| 1  | [室基本データ] |                                                                      |                                |
|    | 室指標      | 新規の場合は室を識別する任意の文字を入力、修正、コピー、                                         | 1                              |
|    |          | 削除の場合は、▼をクリックして既人力の室指標を選択して                                          |                                |
|    |          | くたさい。<br>「新想」ボタンは 安指煙を入力後に切してください                                    |                                |
|    |          | 「利税」ハダノは、主拍標を八刀後に押してくたさい。                                            | <b>?</b> 333大称组杂经1 ± ± ± 1 1/2 |
|    |          | <br>「新規」−新規登録するか否か聞いてきます。登録する場合                                      |                                |
|    |          | 「はい」をクリックしてください。                                                     | 1000 (2) 010 (2)               |
|    |          | 画面がクリアされデェフォルト値が表示されます。                                              | 🔊 コピー入力画面                      |
|    |          | 「修正」-既入力指標を選択すると、既入力データが表示され                                         | コピー元の室指標 事務室 SE 🔻              |
|    |          | ますので、データを修正してください。                                                   | コピー先の室指標                       |
|    |          | 「コピー」ーコピー元の室指標を選択し、コピーボタンを押すと                                        | ОК 取消                          |
|    |          | 右図が表示されますのでコピー先の室指標(任意)                                              |                                |
|    |          | を人力し、OKホタンを押してください。                                                  | 確認                             |
|    |          | 削味」「削味 9 る 主 指标を 送 抓し、 削味 小ダノを 押 9 と                                 | ? 家指標(重務室55)を削除してよいですか!!       |
|    | 安夕称      | ロロがないこれよりの $C[[はい] を押し C() ここの。安全称を入力 T(だない)$                        | はいのしいたの                        |
|    | 室面積      | 至 $1$ 年春 $\lambda$ 力してください。(半 年数字)                                   |                                |
|    | 天井高      | 天井高を入力してください。(半角数字)                                                  |                                |
|    | 地上高      | 室の地上高を入力してください。(半角数字)                                                |                                |
|    | ピーク運転    | ピーク運転スケジュール画面のピーク計算-週運転スケジュール                                        | ・室入力は、ピーク計算                    |
|    |          | で入力した週間指標が表示されますので、選択してください。                                         | 運転スケジュール及び                     |
|    | 年間運転     | 年間運転スケジュール画面で入力したの期別計算スケジュール                                         | 年間運転スケジュール                     |
|    |          | 指標が表示されますので、選択してください。                                                | 人力後に行ってください。                   |
|    | ᆔᆮᆗ      | 午间計昇を行わない場合は無人刀でもかよいません。                                             |                                |
|    | 21又里     | 1 入 当 に 9 の 9 F 気 里 (m3/ n 入) 及 ひ 9 F 気 里 (m3/ n)を 入 力 し C<br>くだ さ い |                                |
|    |          | 1人当たりの外気量×人数+外気量で計算されます。                                             |                                |
|    |          |                                                                      |                                |
| 2  | [外壁データ]  |                                                                      |                                |
|    | 外壁指標     | マウスをクリックすると、方位・壁体入力画面で入力した外壁、                                        | 関連:方位·壁体入力画面                   |
|    |          | 屋根、外床の指標が表示されますので、選択してください。                                          |                                |
|    | 外壁名      | 外壁を識別する任意の名称です。未入力でもかまいません。                                          |                                |
|    | 」 う12 指標 | イリスをクリツク9 ると、万位・壁体入刀画面で入力した<br> ナムセ煙がまニされますので、翌中レイノださい。              |                                |
|    |          | 万世指標が衣小されまりので、選択してたさい。<br> 図両から拾った外辟の両積を入力  てください                    |                                |
|    | 日吸率(0-1) | 外壁の日射吸収率を0~1の範囲で入力してください。                                            |                                |
|    |          | 色や素材により、通常は0.7-0.9                                                   |                                |
|    | 放射率(0-1) | 外壁の放射率を0~1の範囲で入力してください。                                              |                                |
|    |          | 色や素材により、通常は0.85-0.95                                                 |                                |
|    | 「削」ボタン   | マウスをクリックして行の色を変えてから、「削」ボタンを押し                                        | ・他項目の「削」ボタンも                   |
|    |          | てください、アータか1行削除されます。                                                  | 同禄                             |
| 3  | [内辟データ]  |                                                                      |                                |
| 9  | 内壁指檀     | <br> マウスをクリックすると、方位・壁体入力画面で入力した内壁                                    | <br> 関連·方位・壁休入力画面              |
|    |          | 天井、床の指標が表示されますので、選択してください。                                           |                                |
|    | 内壁名      | 内壁を識別する任意の名称です。未入力でもかまいません。                                          |                                |
|    | 面積       | 図面から拾った内壁の面積を入力してください。                                               |                                |
|    | 隣室温度     | 隣室指標・・・隣室温度を隣室指標で指定します。                                              |                                |
|    |          | 隣室指標は隣室指標[X]欄に入力してください。                                              |                                |
|    |          | 同温度隣至が同じ室温の場合指定します                                                   |                                |
|    |          | クト 乳半[X]%・・クト 乳半を30% 〜設正した场合は隣至温度か<br>(安泪+0.7+め 与泪 曲+0.0)にたいます       |                                |
|    |          | ∖王//☆∇./*フトヌ////☆∇.シ//〜なりまり。<br>                                     |                                |
|    |          | X℃一定・・・隣室温度が一定温度の場合に指定します。                                           |                                |
|    |          | 隣室温度は隣室指標[X]欄に入力します。                                                 |                                |
|    | 隣室指標[X]  | 隣室温度で指定したものの副次的入力を行います。                                              |                                |

室データの入力説明(2/3)

|              |                                            |                                                     | -                |
|--------------|--------------------------------------------|-----------------------------------------------------|------------------|
| 位置           | <b>百日</b>                                  | 内容                                                  | 備考               |
|              |                                            |                                                     |                  |
|              |                                            | 壁の 構 宣 か 非 対 家 の 場 合 、 計 昇 対 家 至 の 内 側 か ら 壁 の 部 材  | 無人力は止順序          |
|              |                                            | を入力した場合が正順序、その反対が逆順序。                               |                  |
|              |                                            |                                                     | 咪索坦麻のユーシ西        |
| _            |                                            | 按地体 " 接地壁は、 「地中体 " 壁」 を迭折してくにさい。                    | 隣主温度の入力必安        |
| (4)          | [窓データ]                                     |                                                     |                  |
| $\bigcirc$   |                                            | 変却サビマウマズカーン川 ちな動してんご 両声左下の                          | - 変リフトは八海も七字     |
|              | 念部材                                        | 念 部 材   、 マ リ ス で リ ー ソ ル を 移 動 し し か ら 、 画 面 右 ト の | ・おリストはプ類を指定      |
|              |                                            | 窓リストにある窓をクリックしますと、窓部材の欄にクリック                        | することで、単板ガラス、     |
|              |                                            |                                                     | 佐屋ボニフケのリフトが      |
|              |                                            | しに芯が衣小されます。                                         | 後周リノス守のリストか      |
|              | 窓名                                         | 窓を識別する任意の名称です。未入力でもかまいません。                          | 表示されます。          |
|              | 七位也撞                                       | フウフたクリックオスと 古位・辟休入力両面で入力した                          | 関浦:古位,辟休入力両面     |
|              | 7月11月11宗                                   |                                                     | 因廷.刀位"至仲八刀回面     |
|              |                                            | 方位指標が表示されますので、選択してください。                             |                  |
|              | ブライント                                      | ブライントけ毎」 昭色 山間色 陪色から選択してください                        |                  |
|              |                                            |                                                     |                  |
|              | 放射率(0−1)                                   | 窓の放射率を0~1の範囲で人力してくたさい。                              |                  |
|              |                                            | ガラスの放射率は 通堂は0.9程度                                   |                  |
|              |                                            | パンパの派引中は、巡市はの心住及。                                   |                  |
|              |                                            |                                                     |                  |
| (5)          | 「階間風データ」                                   |                                                     |                  |
| $\bullet$    |                                            |                                                     |                  |
|              | 計算法                                        | 計算法は撄気回数法かクラック法から選択してくたさい。                          |                  |
|              | 識別名                                        | 識別する任音の名称です。未入力でもかまいません。                            |                  |
|              |                                            |                                                     |                  |
|              | 」 <b>万</b> 位指標                             | マワスをクリックすると、万位・壁体人刀画面で人刀した                          | 関連:万位・壁体人力画面     |
|              |                                            | 方位指標が表示されますので、選択してください。                             |                  |
|              |                                            |                                                     |                  |
|              | 人ケンユール                                     | 内部免熱人ケンユールの週间指標から選択してくたさい。                          | 関理:内部発熱ムケン ュール画面 |
|              | <b>隙間長•回数</b>                              | クラック法の場合は隙間長を換気回数法の場合は換気回数                          | 階間長[m]           |
|              |                                            |                                                     |                  |
|              |                                            | を人力してくたさい。                                          |                  |
|              | サッシュ定数                                     | クラック法の場合に入力してください。                                  |                  |
|              |                                            |                                                     |                  |
|              |                                            | 引さ遅いサッシュの場合は3.24程度                                  |                  |
|              |                                            |                                                     |                  |
| Ô            | 「山如み劫ニ」方                                   |                                                     |                  |
| $\mathbf{O}$ | 「内中先款」一次」                                  |                                                     |                  |
|              | 照明                                         |                                                     |                  |
|              | フケジュール                                     | 内部登録フケジュールの週間指標から選択してください                           | 関連・内部発熱7ヶジュール画面  |
|              |                                            | り叩光怒へ)ノユールの週間相係から送扒していこと。                           | 因廷的即无怨(7)1 加固固   |
|              | 識別名                                        | 識別する任意の名称です。未人力でもかまいません。                            |                  |
|              | 昭阳拜则                                       | 押入带来灯 直付带来灯 星下带来灯 押入户執灯                             |                  |
|              | が、ビゴイ主力リ                                   |                                                     |                  |
|              |                                            | 直付日熱灯、吊下日熱灯から選択してください。                              |                  |
|              | 昭昍宓 (W/m2)                                 | 昭明密度を入力してください。                                      |                  |
|              |                                            |                                                     |                  |
|              | 'ノツト釵(W)                                   | 照明密度の他に照明かめればW釵を入力してくたさい。                           |                  |
|              |                                            | 照明(W)=照明密度×面積+ワット数 で計算されます。                         |                  |
|              | 1./+                                       |                                                     |                  |
|              | 入14                                        |                                                     |                  |
|              | スケジュール                                     | 内部発熱スケジュールの週間指標から選択してください。                          | 関連:内部発熱スケジュール画面  |
|              | 一一                                         |                                                     |                  |
|              | 酿加石                                        | 諏 別 9 る 仕 息 の 石 称 じ 9 。 木 八 刀 じも か ま い ま じ ん 。      |                  |
|              | 作業強度                                       | 劇場、学校、事務所・ホテル、銀行、レストラン、工場軽作業、                       |                  |
|              |                                            | がった」 工具重作業 ボールが得から選択 てください                          |                  |
|              |                                            | メノヘルル、工物生作木、ホリノル物から送がしてくたてい。                        |                  |
|              | 人密度(人/m2)                                  | 人員密度を人力してください。                                      |                  |
|              | 人迷ケ(人)                                     | 人員家度の他に在室人員がなれげ人数を入力  てください                         | 1                |
|              |                                            |                                                     | 1                |
|              |                                            | 人致(人)=人密度×面積+人致 で計算されます。                            |                  |
|              | コンカント                                      |                                                     |                  |
|              |                                            | ナ 如 変 お っ ん ゞ こ り の 次日日 七 毎 ら と 記 りし イノビント          |                  |
|              | 人ケンユール                                     | 内部免熱人ケンユールの週间指標から選択してくたさい。                          | 関理:内部発熱ムケン ュール画面 |
|              | 識別名                                        | 識別する任意の名称です。未入力でもかまいません。                            |                  |
|              |                                            |                                                     |                  |
|              | コンセント裡別                                    | 争務悈 る、 向温 ( 达風 ) から 迭                               |                  |
|              |                                            | 高温(送風)とは、発熱が高温で送風機で排熱している機器                         |                  |
|              | 宓 庄 (M / m 2)                              |                                                     |                  |
|              | 名皮(W/mz)                                   | 人員省反を入力してください。                                      |                  |
|              | ワット数(W)                                    | コンセント密度の他にコンセントがあればW数を入力して                          | 1                |
|              |                                            | ノださい                                                |                  |
|              |                                            |                                                     | 1                |
|              |                                            | コンセント(W)=密度×面積+ワット数 で計算されます。                        | 1                |
|              | 機哭                                         |                                                     | 1                |
|              |                                            |                                                     |                  |
|              | スケジュール                                     | 内部充熟人ケンュールの週間指標から選択してくたさい。                          | 関連:内部発熱スケシュール画面  |
|              | 識別夕                                        | 識別する任章の名称です。未入力でもかまいません                             | ・発埶の大きい機哭及び      |
|              | 마자 기기 "니<br>장상 보뉴 1루 다니                    |                                                     |                  |
|              | <b>弁</b> 煭裡別                               | 日然对流、强制对流(迗風機で排熱)から選択してください。                        |                  |
|              |                                            | 機器の顕熱負荷(W)を入力してください。                                | 機器発熱で入力して        |
|              |                                            |                                                     |                  |
|              | (W) (A) (A) (A) (A) (A) (A) (A) (A) (A) (A | 懱奋の冶烈貝何(W)を人刀してくたさい。                                | くたろい。            |

室データの入力説明(3/3)

| 位置             | 項目            | 内容                                              | 備考                |
|----------------|---------------|-------------------------------------------------|-------------------|
| $\overline{7}$ | [室間換気データ]     |                                                 | ・室内に他の室の空気が       |
| 0              |               | 流出元の室指標を選択してください。                               | 流入してくる場合に入力       |
|                | ニュロホール フケジュール | 内部発熱スケジュールの週間指標から選択してください                       |                   |
|                |               | 内印元ポペノノエールの週間沿線から送水していたでい。                      |                   |
|                |               | 無人力の場合は、理転開始から終」までとして計算されます。                    | 週用。               |
|                | 流量(m3/h)      | 流人量を入力してください。                                   |                   |
| 8              | [熱容量データ]      |                                                 |                   |
|                | 家具等熱容量        | 家具等の熱容量を入力してください。                               | ・デェフォルト値=40kJ/m2K |
|                | 異形材名          | 梁・柱の断面の大きさが表示されますので、選択してください。                   |                   |
|                | 長さ(m)         | <u>卑形材の長さを入力してください。</u>                         |                   |
|                |               |                                                 |                   |
| $\bigcirc$     | 究日フト          | 変却せた選択する時に使用する                                  |                   |
| 9              | 思うへに          | 芯叩竹を送扒りる时に使用する。<br>変リュレナ八粒を指令すてことで、逆たギニューを展ギニュな |                   |
|                |               | おりへらは刀類で拍正りることで、甲板刀フへ、後眉刀フへ寺                    |                   |
|                |               | のリストが表示されます。                                    |                   |
|                |               |                                                 |                   |
| (10)           | 室指標リスト        | 入力された室指標が表示されます。                                |                   |
|                |               |                                                 |                   |
|                |               |                                                 |                   |
|                |               |                                                 |                   |
|                |               |                                                 |                   |
|                |               |                                                 |                   |
|                |               |                                                 |                   |
|                |               |                                                 |                   |
|                |               |                                                 |                   |
|                |               |                                                 |                   |
|                |               |                                                 |                   |
|                |               |                                                 |                   |
|                |               |                                                 |                   |
|                |               |                                                 |                   |
|                |               |                                                 |                   |
|                |               |                                                 |                   |
|                |               |                                                 |                   |
|                |               |                                                 |                   |
|                |               |                                                 |                   |
|                |               |                                                 |                   |
|                |               |                                                 |                   |
|                |               |                                                 |                   |
|                |               |                                                 |                   |
|                |               |                                                 |                   |
|                |               |                                                 |                   |
|                |               |                                                 |                   |
|                |               |                                                 |                   |
|                |               |                                                 |                   |
|                |               |                                                 |                   |
|                |               |                                                 |                   |
|                |               |                                                 |                   |
|                |               |                                                 |                   |
|                |               |                                                 |                   |
|                |               |                                                 |                   |
|                |               |                                                 |                   |
|                |               |                                                 |                   |
|                |               |                                                 |                   |
|                |               |                                                 |                   |
|                |               |                                                 |                   |
|                |               |                                                 |                   |
|                |               |                                                 |                   |
|                |               |                                                 |                   |
|                |               |                                                 |                   |
|                |               |                                                 |                   |
|                |               |                                                 |                   |
|                |               |                                                 |                   |
|                |               |                                                 |                   |

#### 表示項目 単位 NO 備者 1 曜日 0:月曜•••6:日曜 [–] 2 時間 [x15分] 3 外気温度 [°C] 4 外気湿度 [g/kg] 5 直達日射 [W/m2] 6 天空日射 [W/m2] 7 室乾球温度 [°C] 8 室絶対湿度 [g/kg] [W] 9 室顕熱負荷 室内に流入する顕熱量+発生顕熱量(24時間運転の場合の負荷、間欠運転時の負荷とは異なる) 主に、躯体等から吸熱応答により放熱される熱量 10 室顕熱蓄熱 [W] 11 室顕熱除去 [W] 間欠運転時に室内を設定温度にするために必要な顕熱除去量[非空調時=0:空調時(予熱除く)=No9+No10] 12 室潜熱負荷 [W] 室内に流入する潜熱量+発生潜熱量(24時間運転の場合の負荷、間欠運転時の負荷とは異なる) 13 室潜熱蓄熱 [Wh 主に、室内湿度の上昇分 14 室潜熱除去 [W] 間欠運転時に室内を設定湿度にするために必要な潜熱除去量[非空調時=0:空調時(予熱除く)=No13+No14 15 外顕熱負荷 取入外気顕熱負荷 [W] 16 外潜熱負荷 [W] 取入外気潜熱負荷 17 外壁対流 対流で熱が伝わり即時に負荷になる分 [W] 18 外壁放射 [W] 放射で熱が伝わり時間遅れで負荷になる分 19 内壁対流 [W] 対流で熱が伝わり即時に負荷になる分 20 内壁放射 [W] 放射で熱が伝わり時間遅れで負荷になる分 21 窓対流 [W] 対流で熱が伝わり即時に負荷になる分 22 窓放射 [W] 放射で熱が伝わり時間遅れで負荷になる分 23 隙間対流 [W] 隙間風の顕熱負荷 24 隙間潜熱 [W] 隙間風の潜熱負荷 25 照明対流 [W] 対流で熱が伝わり即時に負荷になる分 26 照明放射 [W] 放射で熱が伝わり時間遅れで負荷になる分 27 コン対流 [W] 対流で熱が伝わり即時に負荷になる分 28 コン放射 [W] 放射で熱が伝わり時間遅れで負荷になる分 29 機器対流 [W] 対流で熱が伝わり即時に負荷になる分 放射で熱が伝わり時間遅れで負荷になる分 30 機器放射 [W] 31 機器潜熱 [W] 機器潜熱負荷 32 人体対流 [W] 対流で熱が伝わり即時に負荷になる分 33 人体放射 [W] 放射で熱が伝わり時間遅れで負荷になる分 [W] 34 人体潜熱 人体潜熱負荷 35 換気対流 [W] 換気の顕熱負荷 36 換気潜熱 [W] 換気の潜熱負荷 放射の熱が室内に還流し負荷になる分 37 放射環流分 [W] 38 室内全熱負荷 [W] No11+No14 39 室内+外気全熱負[W] No11+No14+No15+No16

## CSVファイル出力内容の説明